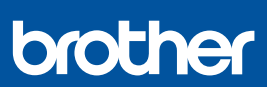

NI

## Installatiehandleiding

DCP-J1310DW / DCP-J1313DW / DCP-J1360DW / DCP-J1460DW MFC-J4350DW / MFC-J4550DW D037JN001-00 DUT Versie 0

De meest recente handleidingen kunt u vinden op de Brother support website: <u>support.brother.com/manuals</u>

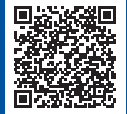

Lees eerst de *Handleiding product veiligheid* en vervolgens deze *Installatiehandleiding* voor de juiste installatieprocedure.

Als u de aanwijzingen hebt gelezen in de gedrukte *Installatiehandleiding* die u bij het apparaat hebt gekregen en stap 5-B "Installeren via het bedieningspaneel van het apparaat" hebt geselecteerd, ga dan rechtstreeks naar stap 5-B in deze handleiding.

# Het apparaat uitpakken en de onderdelen controleren

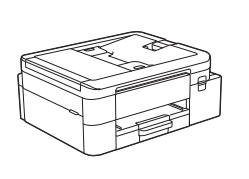

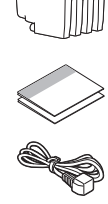

Verwijder de beschermende tape of folie van het apparaat en de verbruiksartikelen.

#### **OPMERKING**

- De afbeeldingen in deze handleiding stemmen mogelijk niet exact overeen met uw model, maar de stappen zijn wel voor alle modellen hetzelfde.
- De onderdelen kunnen per land verschillen.
- Bewaar al het verpakkingsmateriaal en de doos, ingeval u het apparaat ooit moet verzenden.
- Als u een bedrade verbinding wilt gebruiken, moet u de juiste interfacekabel aanschaffen voor de interface die u wilt gebruiken. (Alleen ondersteunde modellen)
  USB-kabel: Gebruik een USB 2.0-kabel (type A/B) van maximaal twee meter lang (in sommige landen meegeleverd).

Ethernet-kabel (netwerkkabel): Gebruik een straightthrough categorie 5 (of hoger) twisted-pairkabel voor een 10BASE-T of 100BASE-TX Fast Ethernet-netwerk (niet meegeleverd).

 Brother wil afval tot een minimum beperken en minder grondstoffen en energie gebruiken voor de productie. Voor meer informatie over onze milieumaatregelen kunt u terecht op <u>www.brotherearth.com</u>.

## Plaats gewoon A4-papier in de papierlade

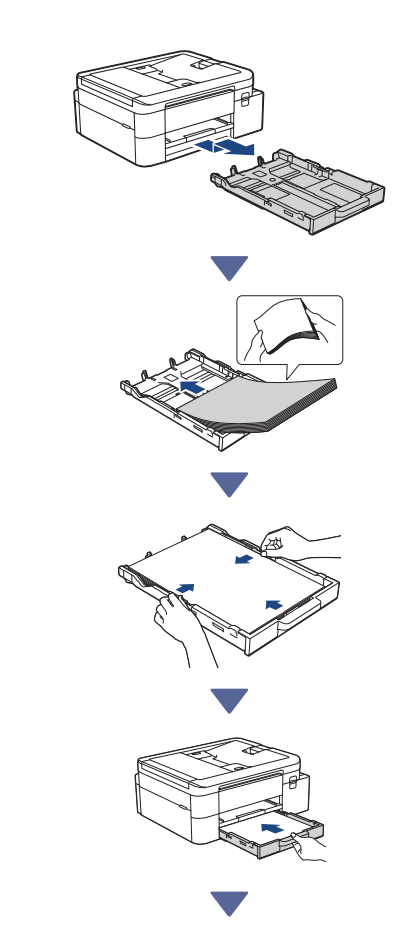

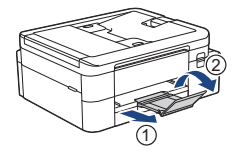

### Het telefoonsnoer aansluiten (alleen modellen met faxfunctie)

 $\overrightarrow{}$ 

Volg deze stap alleen als u dit apparaat wilt gebruiken als faxapparaat.

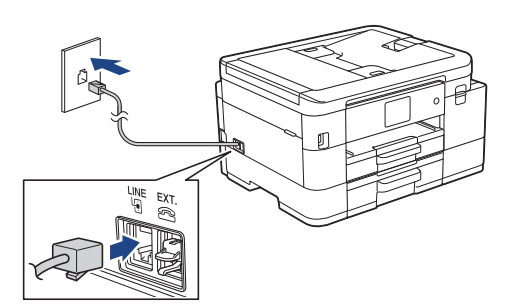

Steek het telefoonsnoer in de aansluiting die is aangegeven met LINE.

Raadpleeg voor meer informatie over de faxfunctie de *Online Gebruikershandleiding*.

(Voor Europa) We kunnen u gratis een origineel Brother-snoer toesturen, mocht u dit nodig hebben. Als u contact met ons wilt opnemen, gaat u naar www.brother.eu.

## 4 Het netsnoer aansluiten

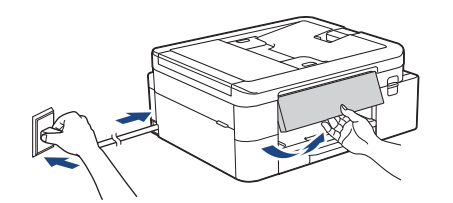

Het apparaat wordt automatisch ingeschakeld.

(Alleen bij specifieke modellen) Volg de instructies op het LCD-scherm als u wordt gevraagd uw land of taal te selecteren.

## 6 Manier van installeren kiezen

Kies de manier van installeren voor uwomgeving.

Installeren met een mobiele app of computersoftware (Aanbevolen)

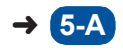

Installeren via het bedieningspaneel van het apparaat

(Mac-gebruikers die de installatie niet kunnen uitvoeren met een mobiel apparaat, moeten deze manier selecteren.)

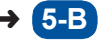

#### Aanbevolen

## **5-A** Installeren met een mobiele app of computersoftware

Ga naar de website die van toepassing is op uw manier van installeren:

#### Installeren met uw mobiele apparaat

 \* Het mobiele apparaat moet verbinding hebben via Wi-Fi<sup>®</sup>.

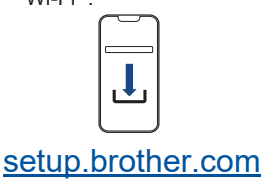

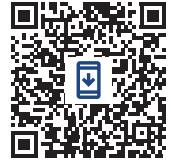

#### Installeren met uw computer (alleen Windows)

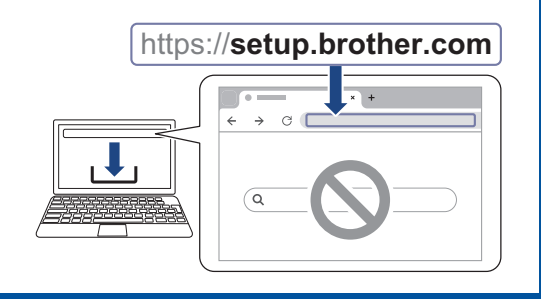

#### **OPMERKING**

U kunt uw apparaat gebruiken met meerdere andere apparaten. Gebruik een van de manieren van installeren in deze stap om de software voor het apparaat te downloaden op de andere apparaten die u wil gebruiken.

#### 5-B Installeren via het bedieningspaneel van het apparaat

Volg de onderstaande stappen voor uw specifieke model.

- DCP-J1310DW / DCP-J1313DW DCP-J1360DW / MFC-J4350DW

  - Druk op ▶ wanneer het scherm [Inst. vanaf machine] wordt weergegeven.

#### DCP-J1460DW / MFC-J4550DW

- Druk op [Inst. zonder app/software] wanneer het scherm met de QR-code wordt weergegeven.
- Druk op [Ja] wanneer het scherm [Inst. zonder app/software] wordt weergegeven.

### Installeer de inktcartridges die in de verpakking zijn meegeleverd

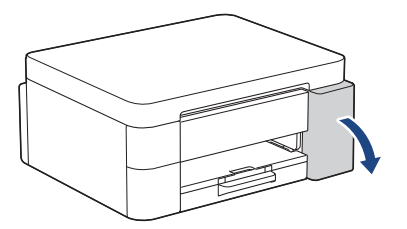

Open het deksel van de inktcartridge. (De afbeeldingen in deze handleiding stemmen mogelijk niet exact overeen met uw model, maar de stappen zijn wel voor alle modellen hetzelfde.)

MFC-J4350DW / MFC-J4550DW

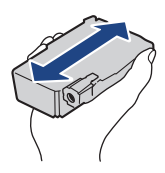

Schud de **zwarte** inktcartridge 15 keer snel horizontaal heen en weer, voordat u deze in het apparaat plaatst.

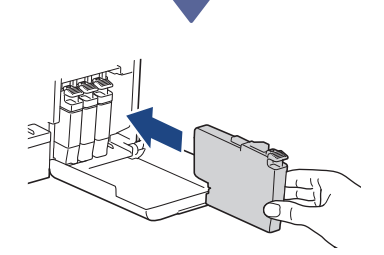

Volg de instructies op het LCD-display om de inktcartridges te installeren.

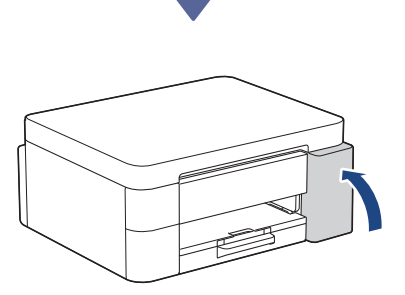

Doe het deksel van de inktcartridges dicht nadat u alle vier de inktcartridges hebt geïnstalleerd.

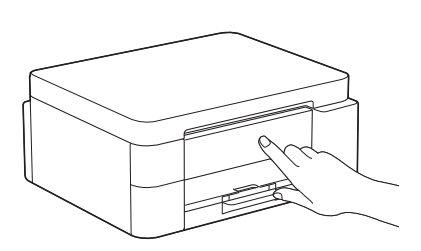

Bekijk de meldingen op het LCD-scherm om door te gaan met de installatie.

Wanneer wordt gemeld dat de inkt wordt voorbereid, volgt u de instructies op het LCDscherm om de eerste reiniging van het inktsysteem uit te voeren.

De reiniging kan een paar minuten duren. In deze tijd kunt u alvast de volgende stap uitvoeren.

#### OPMERKING

De eerste keer dat u de inktcartridges installeert, verbruikt het apparaat wat extra inkt om de inktleidingen te vullen. Dit is een eenmalig proces dat een hoge afdrukkwaliteit garandeert.

## 7 Stel de datum en de tijd in

Volg de instructies op het LCD-display om de datum en de tijd in te stellen.

## 8 Meldingen voor firmwareupdates instellen

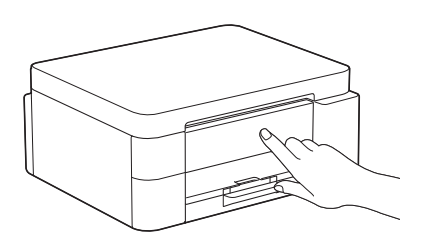

Wanneer het informatiescherm voor de firmware wordt weergegeven, configureert u de firmwareinstellingen.

## Controleer de afdrukkwaliteit

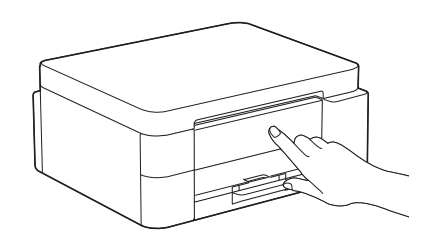

Wanneer de eerste reiniging van het inktsysteem is voltooid, drukt u de testpagina Afdrukkwaliteit af.

DCP-J1310DW / DCP-J1313DW DCP-J1360DW / MFC-J4350DW

Druk op ▶.

DCP-J1460DW / MFC-J4550DW

Druk op [OK].

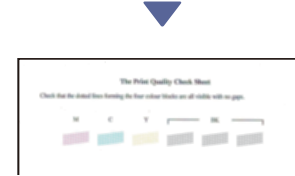

De testpagina Afdrukkwaliteit wordt afgedrukt.

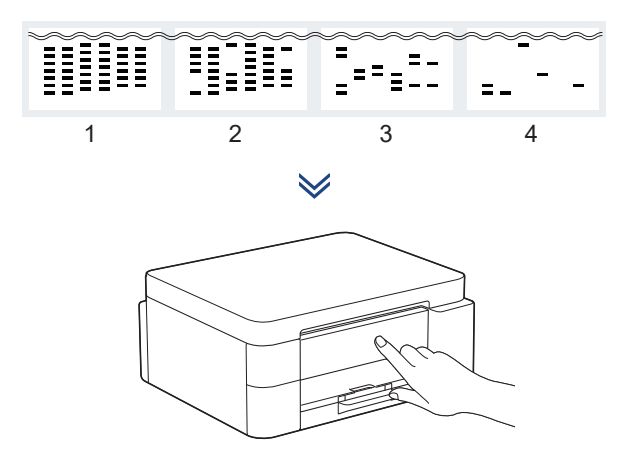

Selecteer op het LCD-scherm van het apparaat de afbeeldingen die het meest overeenstemmen met elk van de afbeeldingen op de testpagina Afdrukkwaliteit en start de reinigingsprocedure zo nodig opnieuw.

#### Pas de afdrukuitlijning aan (aanbevolen)

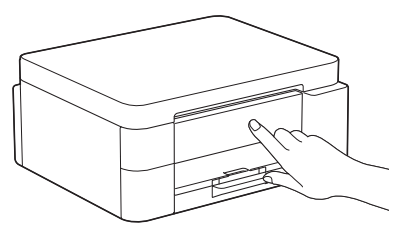

Druk het aanpassingsblad af om de afdrukuitlijning aan te passen voordat u het apparaat gebruikt:

DCP-J1310DW / DCP-J1313DW DCP-J1360DW / MFC-J4350DW

Wanneer de melding van de papieraanpassing wordt weergegeven, drukt u op ► en volgt u de instructies op het LCD-scherm.

> DCP-J1460DW / MFC-J4550DW

Wanneer de melding van de papieraanpassing wordt weergegeven, drukt u op [Start] en volgt u de instructies op het LCD-scherm.

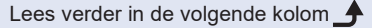

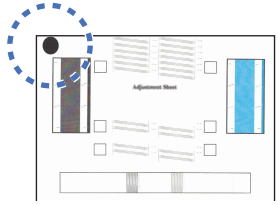

In de linkerbovenhoek van het blad bevindt zich een zwart rondje.

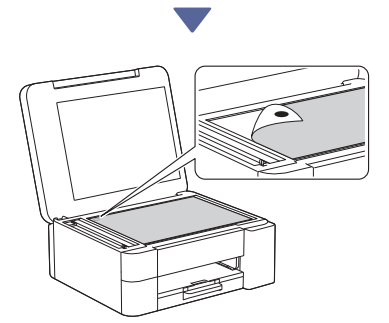

Leg het aanpassingsblad met de afdrukzijde naar onder op de scanner, met het zwarte rondje in de linkerbovenhoek van de glasplaat, zoals afgebeeld.

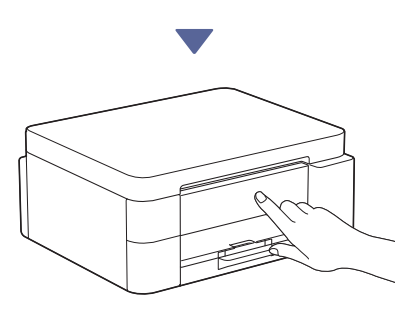

Volg de instructies op het LCD-scherm om de uitlijning uit te voeren.

Verwijder na afloop het aanpassingsblad van de glasplaat.

# Bevestigen dat het apparaat is geïnstalleerd en ingesteld

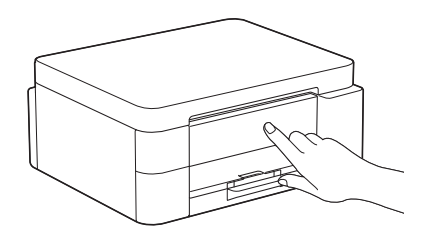

Volg de instructies op het LCD-scherm als deze worden weergegeven en bevestig vervolgens dat het apparaat is geïnstalleerd en ingesteld.

## Uw computer of mobiele apparaat aansluiten op het apparaat (indien nodig)

Ga op uw computer of mobiele apparaat naar de volgende website of scan de code hieronder om de software te installeren:

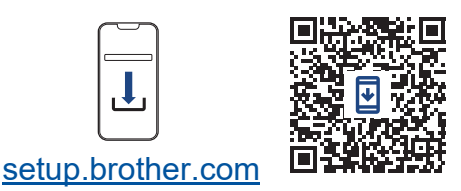

https://setup.brother.com

Zorg ervoor dat het apparaat en uw mobiele apparaat met hetzelfde netwerk zijn verbonden.

#### OPMERKING

DCP-J1310DW / DCP-J1313DW DCP-J1360DW / DCP-J1460DW

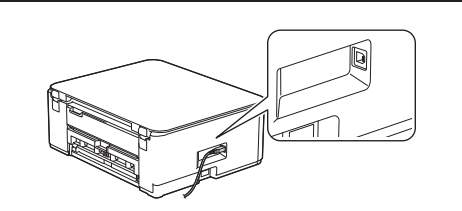

Voor een USB-verbinding zoekt u de juiste poort aan de zijkant van het apparaat, zoals afgebeeld.

Lees verder in de volgende kolom 🔶

#### MFC-J4350DW / MFC-J4550DW

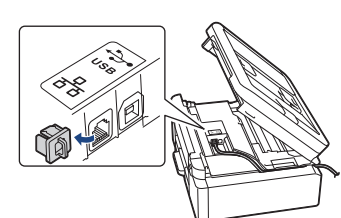

Voor een USB-verbinding of bedrade netwerkverbinding (op bepaalde modellen) zoekt u eerst de juiste poort (voor de kabel die u gebruikt) binnen in het apparaat, zoals afgebeeld.

## Instellen voltooid

Nu bent u klaar om iets af te drukken of te scannen met dit apparaat.

Voer zo nodig de stappen in het gedeelte "De draadloze verbinding handmatig instellen" uit.

Belangrijke mededeling voor netwerkbeveiliging: Het standaardwachtwoord voor het beheer van de apparaatinstellingen vindt u op de achterzijde van het apparaat bij "Pwd". Het verdient aanbeveling het standaardwachtwoord onmiddellijk te wijzigen om ongeautoriseerde toegang tot het apparaat te voorkomen.

## De draadloze verbinding handmatig instellen

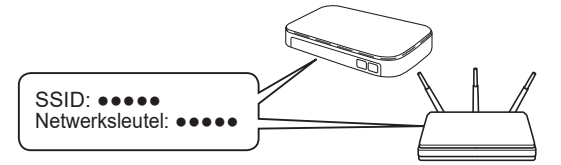

Zoek op uw draadloze toegangspunt/router op wat uw SSID (netwerknaam) en netwerksleutel (wachtwoord) zijn.

- DCP-J1310DW / DCP-J1313DW DCP-J1360DW / MFC-J4350DW
  - 1. Ga naar uw apparaat en druk op 🔆 of **Wi-Fi** op het bedieningspaneel.
  - Druk op OK om [Wi-Fi-netwerk vinden] te selecteren. De melding [WLAN inschakelen?] wordt weergegeven op het LCD-scherm.
  - 3. Druk op ▶ om Ja te selecteren.
  - Selecteer de SSID (netwerknaam) voor uw toegangspunt/router en voer de netwerksleutel (het wachtwoord) in.

Als u deze gegevens niet kunt vinden, raadpleegt u uw netwerkbeheerder of de fabrikant van het draadloze toegangspunt/router.

> DCP-J1460DW / MFC-J4550DW

- 1. Ga naar uw apparaat en druk op 😒 > [Wi-Fi-netwerk vinden] > [Ja].
- Selecteer de SSID (netwerknaam) voor uw toegangspunt/router en voer de netwerksleutel (het wachtwoord) in.

Als u deze gegevens niet kunt vinden, raadpleegt u uw netwerkbeheerder of de fabrikant van het draadloze toegangspunt/router.

Raadpleeg voor meer informatie *Tekst invoeren in uw Brother-apparaat* in de *Online Gebruikershandleiding*.

Wanneer de draadloze instelling is gelukt, wordt [Verbonden] op het LCD-scherm weergegeven.

Zie de Online Gebruikershandleiding op <u>support.brother.com/manuals</u> voor meer gedetailleerde apparaatinformatie en productspecificaties.